## Microsoft Windows İşletim Sistemi Yönergeler

## Açılışta Kullanıcı Şifresini Kaldırma

- Başlat > Çalıştır > control userpasswords2 veya netplwiz.exe (bkz Şekil1) yazdıktan sonra • açılan ekranda,
- "Kullanıcı bu bilgisayarı kullanmak için bir ad ve parola girmelidir." kutucuğundaki işareti • kaldırarak (bkz Şekil2) Oturum Açma ekranını geçip doğrudan bilgisayarın açılması sağlanabilir.

| Çalıştır 🛛 🕐 🔀                                                                                          | Kullanıcılar G                                    |
|----------------------------------------------------------------------------------------------------|---------------------------------------------------|
| Bir program, klasör, belge veya Internet kaynağının adını<br>yazdığınızda Windows sizin için açacaktır. | Bi<br>di                                          |
| Aç: control userpasswords2                                                                              | Kullanic                                          |
| Tamam İptal Gözat                                                                                       | <u>B</u> u <del>re</del> iligisaya<br>Kullanıcı A |
| Şekil 1                                                                                                 |                                                   |

| llanıcılar Gelişmiş                                         | /                                                                                            |
|-------------------------------------------------------------|----------------------------------------------------------------------------------------------|
| Bilgisayarınıza kull<br>diğer ayarları deği                 | anıcı erişimine izin vermek/kaldırmak, parola ve<br>stirmek için aşağıdaki liştevi kullanın. |
|                                                             |                                                                                              |
| Kullanıcı bu bilgisayarı k                                  | ullan <u>m</u> ak için bir ad ve parola girmelidir.                                          |
| u bilgisayarın kullanıcıları:                               |                                                                                              |
| Kullanıcı Adı                                               | Grup                                                                                         |
|                                                             | _vmware_                                                                                     |
|                                                             | HomeUsers                                                                                    |
|                                                             | HomeUsers; Administrators                                                                    |
|                                                             | Ekle                                                                                         |
| MuhammeD parolası                                           | HomeUsers; Administrators                                                                    |
| MuhammeD parolası<br>Parolayı değiştir<br>Değiştir'i seçin. | Ekle       Kaldır       Özellikler         rmek için Ctrl-Alt-Del tuşlarına basıp Parola     |
| MuhammeD parolası<br>Parolayı değişti<br>Değiştir'i seçin.  | Ekle Kaldır Özellikler mek için Ctrl-Alt-Del tuşlarına basıp Parola Parolayı Sıfırla         |

X

Şekil 2

## Administrator Hesabını Aktif hale Getirme

Windows işletim sistemli bilgisayarlarda varsayılan olarak gelen ve silinemeyen **Administrator** kullanıcısı yer almaktadır. Ancak, Windows 8 ve üzeri sistemlerde bu kullanıcı devredışı bırakılmış olarak karşımıza çıkar.

Administrator kullanıcısını etkinleştirmek için komut satırını (cmd.exe) (bkz Şekil3) Yönetici olarak çalıştırdıktan sonra **net user administrator /active:yes** komutunu çalıştırmamız gerekmektedir (bkz Şekil4).

Bu komut administrator kullanıcısının aktif hale gelmesini sağlar. Komut çalıştıktan sonra bilgisayarın kullanıcı seçim ekranında Administrator kullanıcısını görebiliriz.

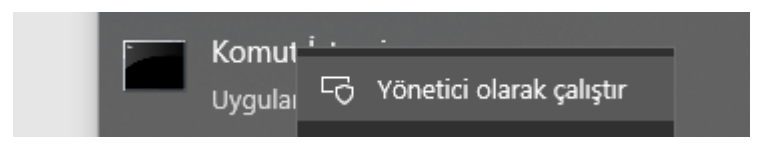

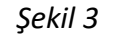

| ன Administrator: Komut İstemi                                                                   | - | × |
|-------------------------------------------------------------------------------------------------|---|---|
| Microsoft Windows [Version 10.0.19045.2604]<br>(c) Microsoft Corporation. Tüm hakları saklıdır. |   | ^ |
| C:\Windows\system32>net user administrator /active:yes<br>Komut başarıyla tamamlandı.           |   |   |
| C:\Windows\system32>net user administrator /active:no<br>Komut başarıyla tamamlandı.            |   |   |
| C:\Windows\system32>_                                                                           |   |   |
|                                                                                                 |   | ~ |

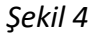

Eğer daha önceden bir şifre belirlenmemiş ise şifresiz olarak oturum açılabilir. Bazı uygulamaların çalışması için administrator hesabına ihtiyaç duyulabilmektedir. Bu tür durumlarda bu komutu kullanabilirsiniz. Kullanıcıyı tekrar devredışı bırakmak için *net user administrator /active:no (bkz Şekil4)*komutunu çalıştırmamız yeterlidir.